# secuTrial training course: eSAE handling for investigators

Dr. med. Amelie Stüger Manager Safety Office / Pharmacovigilance

September 2024

We want the best possible cancer therapy.

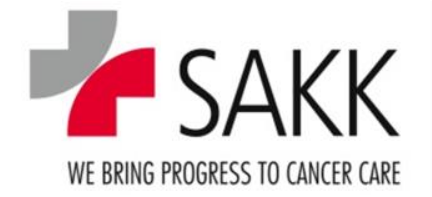

# **Table of contents**

- 1. General information
- 2. Technical aspects
- 3. Follow-up reports
- 4. Critical eSAE sections
- 5. Training completed

#### **1. General information:** Rationale for restricted investigator access

- Serious Adverse Events (SAEs) and pregnancy reports are important safety information and must be reported to the sponsor within 24 hours of awareness. Investigator assessment and signature are required.
  - To edit and sign the electronic SAE (eSAE) form and Pregnancy Report Form (PRF), investigators must have access to secuTrial. However, full access requires extensive training.
- Benefits of the restricted access for you as an investigator:
  - Access to trial data
  - Prevention of late reporting due to lack of investigators with secuTrial accounts (e.g., if PI is on holiday)
  - No automatic email notifications
  - Minimal training required

# **1. General information**

- SAKK is using secuTrial (sT) as web based Electronic Data Capture (EDC) System developed by interActive Systems (iAS), Berlin
- This course is designed to give you the information required to properly handle SAE and pregnancy reporting in sT as an investigator
- Upon successful completion of this course, you are authorized to receive restricted access to sT, granting you editing rights for the eSAE and PRF CRF and reading rights for the remaining areas of sT

## 2. Technical aspects: Step-to-step guide

The following video guides you through the technical steps required for completing an eSAE report in sT as an investigator:

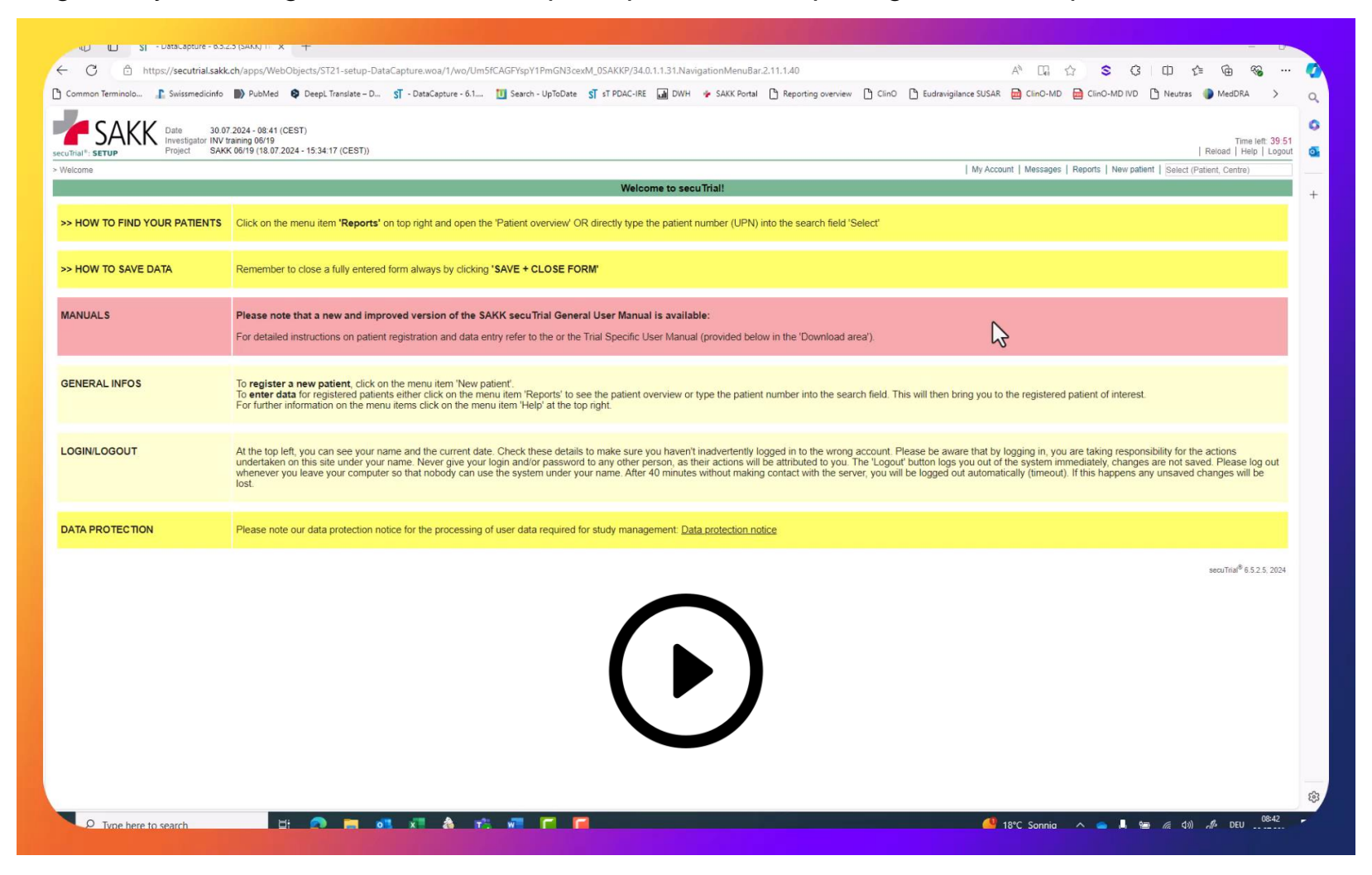

### **2. Technical aspects:** Further basics

- Once the CRC has completed setting up the eSAE form, you will receive an email notification with a link, leading you directly to the eSAE CRF that is to be completed and signed (see video on previous slide).
- However, you can also log in to sT without this link under <u>http://www.sakk.ch/edc</u>:

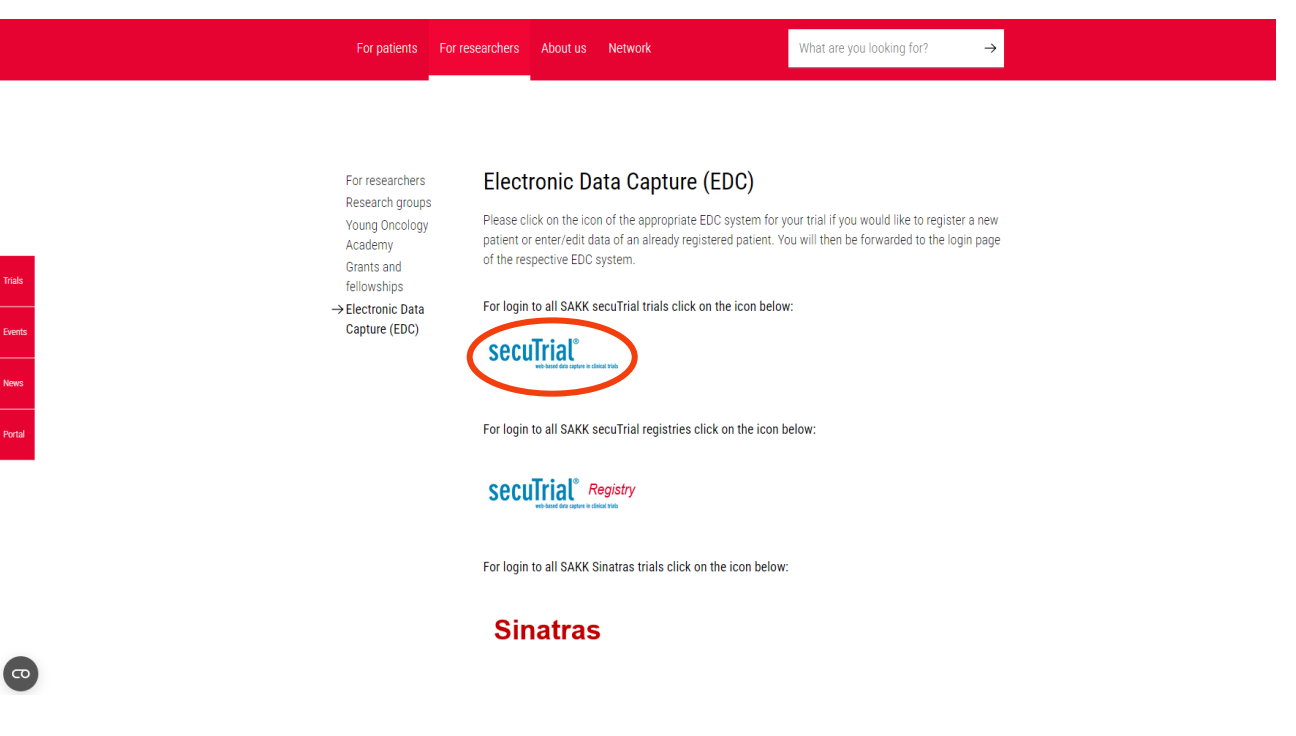

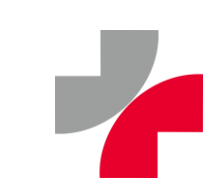

#### **2. Technical aspects:** Further basics – first login

SAKK EDC TRIALS: Registering new patients, filling in CRFs (SAKK)

password'

name. Never give your login and/or password to any other person, as their actions will be attributed to you.

For news check: www.sakk.ch

User-ID

Password

Password lost

Change password

TrainingCRC

.......

Login

When logging in for the first time, you are asked to change your password. Your password must consist of at least 8 characters and a minimum of 3 of the following characters have to be used: Upper case letter, lower case letter, number, special character. Furthermore, there is a check for triviality. Password rules

can be found here SAKK EDC TRIALS: Registering new patients, filling in CRFs Information concerning password standards is stated in the help text (question mark icon) This area is not for public viewing. It is only accessible to registered SAKK members. If you are a registered user, please enter your user-ID and password in the respective fields. When you login for the first time, you will be required  $\textcircled{\black}{\black}$ to change your password. At subsequent logins, the password can be changed manually by using the button 'Change Please change your password. Please be aware that by logging in, you are taking responsibility for the actions undertaken on this site under your User-ID TrainingCRC Old password New password Confirm new password Login Cancel

#### **2. Technical aspects:** Further basics – Welcome Page

| WE BEING PROGRESS TO CAREE CARE Date 23.02.2021<br>Participant CRC Trainin | - 10:18 (CET) 1 Time left: 39:36<br>  Help   Logout                                                                                                    |  |  |  |
|----------------------------------------------------------------------------|----------------------------------------------------------------------------------------------------|--|--|--|
| > Welcome                                                                  | My Reports   My Account   Messages   Reports   New patient   Select (Patient, Centre)                                                                                                    |  |  |  |
| SAKK EDC TRIALS: Registering new patients, filling in CRFs                 |                                                                                                    |  |  |  |
| >> HOW TO FIND YOUR PATIENTS                                               | Click on the menu item 'Reports' on top right and open the 'Patient overview' OR directly type the patient number (UPN) into the search field 'Select'                                                                                                    |  |  |  |
| >> HOW TO SAVE DATA                                                        | Remember to close a fully entered form always by clicking 'SAVE + CLOSE FORM'                                                                                                    |  |  |  |
| IMPORTANT INFORMATION                                                      | Please find a description how COVID-19/SARS-CoV-2 infections should be reported as AE/SAE in SAKK trials in the download area below.                                                                                                    |  |  |  |
| MANUALS 2                                                                  | Please note that a new and improved version of the SAKK secuTrial General User Manual is available:<br>For detailed instructions on patient registration and data entry refer to the <u>secuTrial General User Manual</u> or the Trial Specific User Manual (provided below in the 'Download area').                                                                                                    |  |  |  |
| GENERAL INFOS                                                              | To <b>register a new patient</b> , click on the menu item 'New patient'.<br>To <b>enter data</b> for registered patients either click on the menu item 'Reports' to see the patient overview or type the patient number into the search<br>field. This will then bring you to the registered patient of interest.<br>For further information on the menu items click on the menu item 'Help' at the top right.                                                                                                    |  |  |  |
| LOGIN/LOGOUT                                                               | At the top left, you can see your name and the current date. Check these details to make sure you haven't inadvertently logged in to the wrong account. Please be aware that by logging in, you are taking responsibility for the actions undertaken on this site under your name. Never give your login and/or password to any other person, as their actions will be attributed to you. The 'Logout' button logs you out of the system immediately, changes are not saved. Please log out whenever you leave your computer so that nobody can use the system under your name. After 40 minutes without making contact with the server, you will be logged out automatically (timeout). If this happens any unsaved changes will be lost. |  |  |  |
| DATA PROTECTION                                                            | Please note our data protection notice for the processing of user data required for study management: Data protection notice                                                                                                    |  |  |  |
| Download area                                                              |                                                                                                    |  |  |  |
| COVID-19: Documentation and Cod                                            | ing in eCRFs of SAKK trials (COVID-19_Coding_SAKK_trials_V1_20200407.pdf / 437 KB)                                                                                                    |  |  |  |
| SAKK 06/14                                                                 |                                                                                                    |  |  |  |

- The Welcome Page is the central place in sT
- here you start after logging in
- find the task bar to maneuver within sT
- get back there by using the >Welcome
   button on the left upper site on each page
- 1. User information
- 2. Important info e.g., General User Manual
- 3. Study specific information including Trial Specific Manual
- 4. Task bar

# **2. Technical aspects:** Further basics – accessing patient's data

In order to access a specific patient, use the **Select field** and directly enter the UPN (e.g., 2316\_052)

- 1. Study number 2316
- 2. Patient number 052

| Welcome My Account   Messages   Reports   Advanced search   Select (Patient, Centre) SAKK secu Trial Application                                                                                                    |                            |  |  |  |  |
|----------------------------------------------------------------------------------------------------|----------------------------|--|--|--|--|
| SAKK secuTrial Application                                                                                                    |                            |  |  |  |  |
|                                                                                                    | SAKK secuTrial Application |  |  |  |  |
| >> HOW TO FIND YOUR PATIENTS Click on the task bar item 'Reports' on the top right-hand side and choose report 'Patient overview' to select a patient OR use the search field to directly type in the patient number (UPN).                                                                                      |                            |  |  |  |  |
| >> HOW TO SAVE DATA<br>In case of Warnings on the form, press the button a second time to save the data.<br>In case of data modifications due to queries, add a Reason for modification next to the save button before saving the data.                                                                          |                            |  |  |  |  |
| MANUALS For detailed instructions on patient registration and data entry refer to the secuTrial General User Manual or the Trial Specific User Manual (provided in the 'Download area' below). More training material and step-by-step video instructions are available on the SAKK secuTrial Training Platform. |                            |  |  |  |  |
| GENERAL INFOS       To register a new patient, click the menu item 'New patient'.         For further information on the menu items click on the menu item 'Help' at the top right.                                                                                                    |                            |  |  |  |  |
| LOGIN/LOGOUT Use the Log out button to leave the application after finishing your task. After 40 minutes of inactivity, you will be logged out automatically. Data not saved at that timepoint will be lost!<br>Do not share the loa-in information with other co-workers.                                       |                            |  |  |  |  |

#### **2. Technical aspects:** Further basics – checks

- In sT, there are automated checks to prevent entering faulty / incomplete data
- Light red (= soft) checks can be overwritten by re-saving the form. Dark red (= hard) checks cannot be overwritten (i.e., the form cannot be saved without correction / completion of the field concerned)

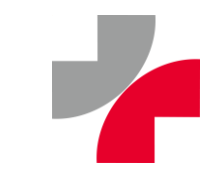

#### **2. Technical aspects:** Pregnancy Report Form

The process for pregnancy reporting in sT works consistently with that of eSAE reporting.

- Once the CRC has prepared the PRF, you will receive an email notification with a link taking you directly to the PRF requiring review and signature.
- > Alternatively, you can access the PRF in sT:

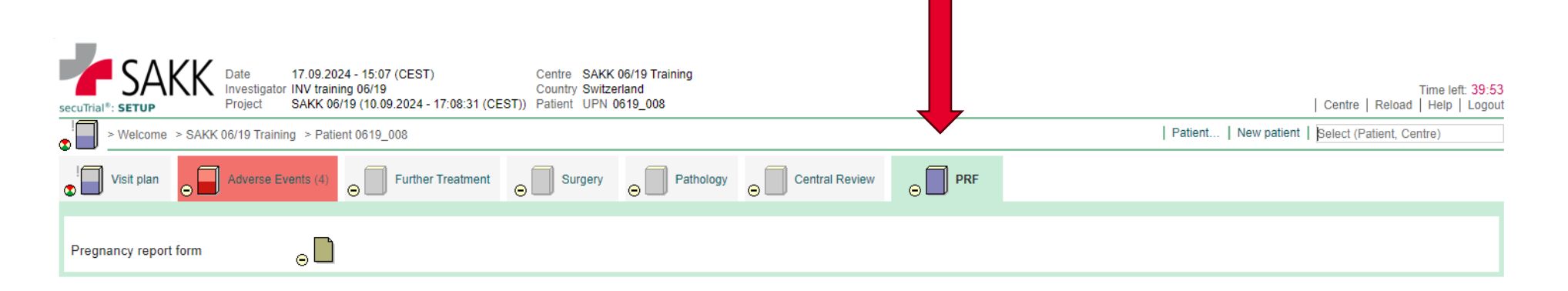

#### 2. Technical aspects: Pregnancy Report Form

| Date<br>Investigator     17.09.2024 - 15:02 (CEST)<br>Investigator     Patient<br>INV training 06/19     UPN 0619_008<br>Form family<br>Form       Project     SAKK 06/19 (10.09.2024 - 17:08:31 (CEST))<br>Centre     Form       Pregnancy report form                                                                                                    | Time left: 38:57                  |
|----------------------------------------------------------------------------------------------------|-----------------------------------|
| > Welcome > Patient 0619_008 > Pregnancy report form                                                                                                    | SDV History   Audit Trail   Print |
|                                                                                                    |                                   |
| FOR FEMALE PARTNERS OF MALE TRIAL PARTICIPANTS                                                                                                    |                                   |
| Did the female partner give consent for the pregnancy surveillance?       Date of consent            ⊕ Yes ○ No           ○ Yes ○ No                                                                                                    | Deviation                         |
| PREGNANCY DATES                                                                                                    |                                   |
| Pregnancy detected on     Gestational week the pregnancy was detected on     Estimated delivery date       Image: Description of the pregnancy was detected on     Image: Description of the pregnancy was detected on     Image: Description of the pregnancy was detected on       Image: Description of the pregnancy was detected on     Image: Description of the pregnancy was detected on     Image: Description of the pregnancy was detected on       Image: Description of the pregnancy was detected on     Image: Description of the pregnancy was detected on     Image: Description of the pregnancy was detected on       Image: Description of the pregnancy was detected on     Image: Description of the pregnancy was detected on     Image: Description of the pregnancy was detected on       Image: Description of the pregnancy was detected on     Image: Description of the pregnancy was detected on     Image: Description of the pregnancy was detected on       Image: Description of the pregnancy was detected on     Image: Description of the pregnancy was detected on     Image: Description of the pregnancy was detected on       Image: Description of the pregnancy was detected on     Image: Description of the pregnancy was detected on     Image: Description of the pregnancy was detected on       Image: Description of the pregnancy was detected on     Image: Description of the pregnancy was detected on     Image: Description of the pregnancy was detected on       Image: Description of the pregnancy was detected on     Image: Description of the pregnancy was detected on     Image: Description of the pregnancy was detected on                                                                                                    | Deviation                         |
| PREGNANCY STATUS                                                                                                    |                                   |
| Report details 1                                                                                                    |                                   |
| Date of report<br>Date of report<br>17 - 09 - 2024 dd.mm.yyyy Ea<br>More                                                                                                    | Deviation                         |
| SPECIFICATIONS AND FURTHER DETAILS                                                                                                    |                                   |
| Include a description of the protocol therapy the patient received                                                                                                    |                                   |
| T                                                                                                    | Deviation                         |
| More                                                                                                    |                                   |
| Last signed by<br>at     CRC training 06/19     Validity     Not signed     Language     English       at     17.09.2024 - 145.828 (CEST)     Signature meaning     Data edited       Project version     (10.09.2024 - 17.08.31 (CEST))     Signature meaning     Data edited                                                                                                    |                                   |
| Cancel Saver Sign + save + close entry<br>Date: 17.09.2024 - 15.02 (CEST) Investigator: INV training 06/19 Project: SAKK 09/2024 - 17.08.31 (CEPAri) Centre: SAKK 06/19 Training Country: Switzerland<br>UPN: 0619_008 Form: Pregnation; typesmatic, typesmatic, typesma |                                   |

In order to report a pregnancy, click «Sign + save + close entry» after reviewing / editing the form.

#### **2. Technical aspects:** Where to find help

- Training can be found online: <u>SAKK secuTrial Trainings Platform</u>
- A General User Manual (GUM), which covers all technical aspects of sT in detail, can be found on the Login Page as well as on the Welcome Page
- A Trial Specific Manual which covers the data entry guidelines for a study can be found on the Welcome Page
- In case of questions concerning eSAE entry, please contact <u>safety@sakk.ch</u>

### **3. Follow-up reports**

- After investigator signature, the eSAE report will be locked for editing (i.e., no further changes can be made)
  - > Exception: SAKK Safety Office can re-open the report to allow for minor administrative corrections
- A follow-up report must be entered in sT within 14 days after initial report or as soon as the event has a final outcome (resolved / resolved with sequelae / death of the patient)
  - > Data of the previous report will be automatically transferred
  - > Changes from the previous report are highlighted with red boxes
  - Follow-up reports must also be signed by an authorized investigator -> SAKK only receives notice of a follow-up report once it has been signed
  - With every follow-up report, please remember to check if any term / grade / causality assessment update is needed to incorporate new medical findings
- If necessary, SAKK Safety Office will send out queries via email. In most cases, these can be answered when entering the follow-up report

#### 4. Critical eSAE sections

Please pay special attention to the following critical sections of the eSAE report, concerning medical content:

- Term: Ensure that the term chosen is the most appropriate term according to CTCAE catalogue. The term should reflect the main diagnosis used to describe the event (whenever possible, a description of symptoms should be replaced by the underlying cause in the course of the event).
- Causality assessment: Please assess causality for all listed treatments and remember to update causality assessment according to new medical findings.
- Investigator's opinion: This section is mandatory for events that were assessed as unlikely related or unrelated to trial treatment. Please provide the rationale for your causality assessment and underlying causes.

#### **5. Training completed:** What now?

- This training should be documented in the training log and the staff list completed accordingly:
  - Please send a copy of the training log and the updated staff list (if applicable) to the responsible SAKK CRA.
- Data management (DM) will send within 2 business days 2 emails to your attention with the following content:
  - Your SAKK secuTrial user ID
  - Your SAKK secuTrial password
- Now you can log in under <a href="http://www.sakk.ch/edc">http://www.sakk.ch/edc</a>.

#### **5. Training completed:** Important notes

- One login for all your SAKK trials
- You will only have access to patients registered at your site
- In order to obtain editing rights for the other sT CRFs (outside of eSAE and PRF), further training is required
- In case you forgot your password: Do not keep trying to enter a password that is not accepted!
   > After 4 failed attempts your account will be inactivated and you have to contact the responsible CPM/CRA
   > Instead, use the "Password Lost" button to request a new one
- Please log out after each session to ensure forms stay editable and to prevent unauthorized access

# Thank you for your help in safety reporting, it is of great value!

Data quality

Patient safety

We want the best possible cancer therapy.

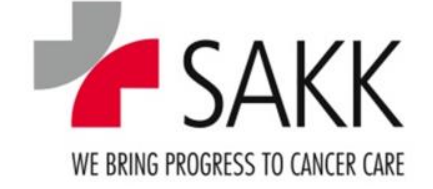